# **Tablet PC User Manual**

# MT-TAB703G

## Dear Sir/Madam:

Thank you for selecting our Tablet PC.

The Tablet PC is a kind of touch-screen instrument. Besides the basic communication function, it also provides you with multiple utility functions such as camera, input method, personalized chords, memory card (T-Flash card), sound recorder, calculator, scheduled power on/off, etc. for the convenience of your work and leisure activities. You can use the Smart Phone in an all-round way after you read this manual. Our company reserves the right to modify the content in the Manual without any prior notice.

### Contents

| I. Cautions4                                                                                                    |
|----------------------------------------------------------------------------------------------------|
| 1 Safety Information 4   1.1 Traffic Safety First 4   1.2 Turn Off in Hospital 4   1.3 Turn Off in Airplane 4   1.4 Turn Off When Refueling 4   1.5 Turn Off near Blasting Sites 4   2 Cautions on Tablet PC Use 4   2.1 Interference 4   2.3 Qualified Maintenance Service 4   2.4 Water-Resistance 4   3 Precautions for use of Battery 4   4 Cautions for Children 3 |
| II. Start to Use4                                                                                                    |
| 1 Battery51.1 Remove/Insert the Battery41.2 Charge the Battery42 Connecting to Network42.1 Insert/Remove the Memory Card.42.2 Switch ON/OFF42.3 Connection to Network4                                                                                                    |
| III. Function Menu Instruction5                                                                                                    |
| 1. Browser 5   2. Calculator 5   3. Calendar 5   4. Camera 5   5. Clock 5   6. Downloads 6   7. Email 6   8.Facebook 6   9. File Explorer 6   10. EM Badio 6                                                                                                    |
| 11. Gallery                                                                                                    |

| 12.Email             |   | 7 |
|----------------------|---|---|
| 13.Search            |   | 6 |
| 14. Music            |   | 7 |
| 15. Settings         |   | 8 |
| 16. Sound Recorder   |   | 8 |
| IV. Input            | 9 |   |
| V. Quick Start Guide | 9 |   |

# I. Cautions

Please read the concise rules. The breach of the rules may result in danger or violation of law.

# **1** Safety Information

# 1.1 Traffic Safety First

Please use the Tablet PC carefully when you drive a car. Park your car at roadside and then use the it if the driving condition is bad.

# 1.2 Turn Off in Hospital

Please abide by relevant provisions or regulations. Please turn off your WIFI near medical equipment.

# 1.3 Turn Off in Airplane

Wireless equipment has disturbance in the airplane, so the use of the WIFI in airplane is dangerous and illegal.

# 1.4 Turn Off When Refueling

Please don't use the Tablet PC in gas station or near fuels or chemicals.

# **1.5 Turn Off near Blasting Sites**

Don't use the Tablet PC in blasting sites. Please observe relevant restrictions and carry out rules or regulations.

# 2 Cautions on Smart Phone Use

## 2.1 Interference

All phones may be interfered, which affect phone calls.

## 2.2Reasonable Use

Use only in the normal position. Do not touch the antenna area unnecessarily.

## 2.3 Qualified Maintenance Service

Only qualified personnel may install or repair this product.

## 2.4 Water-Resistance

Your device is not water resistant. Keep it dry.

# **3** Precautions for use of Battery

- **3.1** Do not dispose of batteries near or in a fire to avoid dangers.
- **3.2** Do not dispose of batteries in the garbage. Dispose of batteries to assigned battery recycling center.

# 4 Cautions for Children

Keep your device out the reach of children in case of accidental injury caused by incorrect use of the device as toys.

# II. Start to Use

## **1** Battery

The battery which is initially 50% charged can be used immediately. Please fully charge/discharge the battery for the first three times to get maximum capacity.

## 1.1 Remove/Insert the Battery

- Installing the battery
- 1. Take out the back cover of the smart phone;
- 2. Insert the battery to the correct battery pin and push it down to fix.
- 3. Cover the back cover.
- Remove the battery

Remove the battery according to the remove guide or sticker.

Note:

- (1) Remove the battery before shutdown.
- (2) Be sure to operate in accordance with the above method steps.

## **1.2 Charge the Battery**

During charging, the battery indicator on the Smart Phone is a thunder icon. If the device is switched off during the charge, there will still be a charge indication on the screen that shows the phone is still being charged. If the device is overused when the battery is low, it might take some time to appear the charging icon.

When the battery indicator on the screen says 'fully charged', then thunder icon will disappear, which means the completion of charging. If the tablet PC is switched off during charging, the screen will have a 'fully charged' scene. It generally takes 4 hours to charge the battery. During charging, the battery, the device and the charger will get hot. This is normal.

**Attention:** Charge the smart phone in a well ventilated place in which the temperature is from-10°C to +55 °C. Use the charger provided by the manufacturer only. The use of unconfirmed charger may lead to dangers and violate the manufacturer's warranty clause. If the temperature is too high or too low during the charge, the device will automatically send a warning and stop charging to avoid damage to the battery or any danger.

# 2 Connecting to Network

## 2.1 Insert/Remove the Memory Card.

- Switch off the Tablet PC
- Insert the memory card into the slot

Attention: This tablet PC doesn't support the hot-swap of T card. When you need to take out the inserted card, please switch off the device before taking out the memory card.

## 2.2 Switch ON/OFF

Do a long press the Switch on/off key to switch on/off the Tablet PC.

## 2.3 Connection to Network

When turn on the WIFI, the tablet will automatically search for available network. It will show

the information of the network provider, the status bar will show the signal strength and the network condition once the tablet PC is successfully connected to a network.

Attention: If the status bar shows "Empty in White Color", it means that you're out of network coverage (service coverage).

## **III. Function Menu Instruction**

#### 1. Browser

Select the browser icon to enter the Google Interface and you can search for websites.

#### 2. Calculator

The Tablet PC is provided with a calculator with basic functions. You can carry out the operation for plus, minus, multiply, and divide by pressing the screen. You can use some functions in the advanced panel.

Attention: the accuracy is limited and round-off error may occur.

## 3. Calendar

Calendar You can add events for each day and assign reminder for specific events. Calendar page, touch the Menu button, you can also choose to refresh, search calendars to display, set operations.

### 4. Camera

The device comes with the camera, you can easily take photos and record video clips.

Photographs:

Into the camera preview screen, the camera program starts, placed horizontally phone screen tie-screen display. Click on the screen below the camera icon to take a picture.

Camera interface under different icons represent different operating content See specific mobile content.

Camera:

Select the camera icon to switch to video camera preview screen, click on the camera icon at the bottom left. In the camera mode, click the camera icon on the bottom of the screen, and start shooting, and click again to stop shooting.

Video interface under different icon represents a different operating specific.

## 5. Clock

Touch set the alarm clock interface can enter the alarm interface, enter the alarm interface, touch the menu button pop-up menu options are as follows:

- grandfather: clock: Click to return to the clock interface
- to add Alarm clock: add more alarm entry.

■ setting: selectable silent mode, the alarm on or off, adjust the alarm volume size, select Snooze interval, set the volume button on the side of the alarm sounds.

#### Turn on alarm

1. Select an alarm entry into, select Enable alarm ", the right of the icon, open the green.

2. of the alarm time, repeat type, ring tones, vibration, label set.

Click "Finish" to save the alarm settings.

#### Note:

1. in order to ensure the alarm effect, do not set the phone to silent mode.

2. alarm settings, if you replace the battery, to be carried out within one minute, otherwise the

shutdown alarm clock, Automatic Switcher, time and date information may be inaccurate or missing.

#### 6. Downloads

You can check the downloaded or being-downloaded contents.

### 7. Email

First you need to set the Email account. Step 1: enter email address and password. Step 2: select account type, choose OK to connect.

### 8. Facebook

Facebook is a very popular social networking site around the world giving people the power to share and make the world more open and connected. Millions of people use Facebook everyday to keep up with friends uploads an unlimited number of photos, share links and videos, and learn more about the people they meet.

Please ensure that you have GPRS settings in your phone to open Facebook. Contact your operator for GPRS settings.

## 9. File Explorer

You can manage file , including Download, Music, and Received File. Press menu key to create a new folder or select folders to copy, move and delete.

## 10. FM Radio

You can use your tablet PC to listen to FM radio stations once the original Headset is plugged into the accessories connector. Select FM Radio from the Menu to access the radio controls.

Attention: this handset doesn't have a built-in antenna. If you want to listen to the radio, please insert the headphone first. Pressing the side key can adjust the volume.

#### 11. Gallery

View pictures or video files stored on the memory card.

In the gallery interface, there are different folders. Select a folder and press to enter it. Press image or video to view pictures or videos.

When viewing the picture, if you press the screen, a menu with "share, delete, more" will pop out. Choose "share" to send the file through Bluetooth or via a message; press the menu key for further functions like detailed information: slideshow, set picture as, edit, and rotate left or right.

If you press the capture icon at the upper right corner, you can directly get a capture or record a video.

## 12. Email

Use the mailbox automatically receive mail. The user can set the time interval, take the initiative to go to the server to receive e-mail and read the body of the e-mail and attachments through mobile terminals, you can also directly reply, forward and compose a new email.

Note: To learn more business rates and other details, please consult your local carriers..

#### 13. Search

Enter the search interface, input the search content, connection network search for relevant content. The touch of the upper left corner of the search icon can choose the searchable items, searchable items include: all, networks, applications and other.

## 14. Music

Use the Music player to play music files. The songs saved in your SD Card can be played using the Music Player of the device.

Click music library interface, the following options:

1 artists: in accordance with the artist's name to divide the type of songs.

2 Album: in accordance with the album name to view the songs.

3 songs: view all music list.

4 playlists: view the current playlist and pre-existing playlist.

Click on a song into the media player interface, touch the menu button pop-up menu:

- Music Library: View native music library file.
- party random play: random play party music.
- add to playlist: add the songs to the playlist.
- as a ringtone: ringtones set to the track.
- Delete: delete this repertoire
- sound: open / close equalizer equalizer, editor equalizer

## 15. Settings

#### Wireless and networking

• WLAN: turn on or turn off the WLAN.

• WLAN settings: turn on or turn off the WLAN, to turn on or turn off automatic access can open network notification function or add WLAN network. Touch the menu button you can select the scan function or Advanced Settings.

• Bluetooth: turn on or off Bluetooth.

• Bluetooth settings: click to automatically search for and display the Bluetooth devices list, touch the Menu button, the Bluetooth name rename detection timeout setting, display the received file

#### Note:

A. display device name, search the device name is too long, it will automatically truncated to the appropriate length.

B. select pairing the device will pop up a dialog box, the user needs to enter the Bluetooth PIN match code. The two devices must use the same password. Headset or earpiece kit may use a fixed password, you can refer to the Bluetooth headset instructions. (Device can perform a lookup operation has been paired do not have to be matched.)

#### More

- flight mode: Turn on / off flight mode
- VPN: Add or modify the VPN network
- network sharing & portable hotspot: USB sharing networks or Bluetooth sharing network.
- WiFi Direct: start WiFi Direct operation will turn off the WLAN client / hotspot operation.

• mobile network: start the data access capabilities of the mobile network, set data roaming, the name of the access point, the priority network and network operators.

#### Display

- to adjust the screen brightness.
- set wallpaper
- turn on or off automatically rotate the screen.
- to adjust the delay time before the screen automatically locks
- set the tablet PC menu font size

#### Storage

Select the preferred installation location, and view storage space

#### Battery

Check the battery power consumption

#### Application

View what has been downloaded, SD card, running all applications

#### Accounts and Synchronization

Add Account sync email

#### Location-based services

- My position:
- It o select theocation using google services.

#### Security

- Set up screen lock.
- turn on or off the password visible.
- to select the Device Manager.
- to select whether or not to use security credentials.
- choose whether to install encrypted certificates from SD card.
- Clear credential storage of all content

#### Language and input method

Setting the language and default input method

#### Backup and reset

To reset DRM and restore the factory settings

#### Date and Time

- turn on or turn off automatic date & time.
- to set the date, time zone, and time.
- to select the time and date format.

#### **Timer switch**

The settings automatically start and auto-off time.

#### **Auxiliary functions**

• large font: open the function menu is displayed in large font

• press the "Power" button to end a call: open the function call, press the "Power" button to end the call and not turn off the screen.

#### **Developer Options**

Specific operation, please refer to the phone, remember to exercise caution, should problems restart the Tablet PC or to restore the factory settings

#### About phone

View status messages, legal information, model and version information.

# **16. Sound Recorder**

This equipment provides a long recording, make sure there is enough storage space for your tablet PC memory card.

Record sound

1. From the main screen, click on the "recorder"

2.Keep the phone microphone near the sound source.

3.Click ""start recording sound, click on the" end of the recording. After recording, click

Save to save the recording, click to give up, give this recording, click Play the tape.

Tip:

Use the music player can play audio files directly.

## IV. Input

1. Click the editing frame and a input option menu will pop out which include upper-case letters, lower-case letters and number mode.

2. Press to switch freely between English and Number typing.

3. Press to insert facial expressions.

# V. Quick Start Guide

#### **Featured Function**

Besides basic functions, your smart phone also has various practical and fast featured functions. They are briefly introduced as follows:

■ Music: Support playing audio files, including mp3 formats.

**Recorder:** Support of sound recording and video recording. You can check the generated recording file in the T card.

**Camera:** Support of picture-taking. You can change the camera settings to your preference.

■ Settings: You can change the smart phone settings to your preference, including wireless connection and network, basic settings, profiles and so on. You can change the functions of each item according to your own taste, such as date & time, schedule ON/OFF and so on.

# **FCC Warning**

This device complies with part 15 of the FCC Rules. Operation is subject to the condition that this device does not cause harmful interference.

Any Changes or modifications not expressly approved by the party responsible for compliance could void the user's authority to operate the equipment.

**Note:** This equipment has been tested and found to comply with the limits for a Class B digital device, pursuant to part 15 of the FCC Rules. These limits are designed to provide reasonable protection against harmful interference in a residential installation. This equipment generates uses and can radiate radio frequency energy and, if not installed and used in accordance with the instructions, may cause harmful interference to radio communications. However, there is no guarantee that interference will not occur in a particular installation. If this equipment does cause harmful interference to radio or television reception, which can be determined by turning the equipment off and on, the user is encouraged to try to correct the interference by one or more of the following measures:

- Reorient or relocate the receiving antenna.
- -Increase the separation between the equipment and receiver.
- -Connect the equipment into an outlet on a circuit different from that to which the receiver is connected.
- -Consult the dealer or an experienced radio/TV technician for help.

#### Specific Absorption Rate (SAR) information:

This GSM Mobile Phone meets the government's requirements for exposure to radio waves. The guidelines are based on standards that were developed by independent scientific organizations through periodic and thorough evaluation of scientific studies. The standards include a substantial safety margin designed to assure the safety of all persons regardless of age or health.

#### FCC RF Exposure Information and Statement

The SAR limit of USA (FCC) is 1.6 W/kg averaged over one gram of tissue. Device types: MT-TAB703G (FCC ID: 2AGT8-MT-TAB703G) has also been tested against this SAR limit. The highest SAR value reported under this standard during product certification for use at the ear is 0.355W/kg and when properly worn on the body is 0.741W/kg. This device was tested for typical body-worn operations with the back of the handset kept 1cm from the body. To maintain compliance with FCC RF exposure requirements, use accessories that maintain a 0mm separation distance between the user's body and the back of the handset. The use of belt clips, holsters and similar accessories should not contain metallic components in its assembly. The use of accessories that do not satisfy these requirements may not comply with FCC RF exposure requirements, and should be avoided.

#### **Body-worn Operation**

This device was tested for typical body-worn operations. To comply with RF exposure requirements, a minimum separation distance of 0mm must be maintained between the user's body and the handset, including the antenna. Third-party belt-clips, holsters, and similar accessories used by this device should not contain any metallic components. Body-worn accessories that do not meet these requirements may not comply with RF exposure requirements and should be avoided. Use only the supplied or an approved antenna.